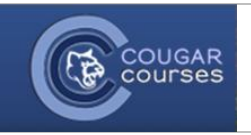

## **Uploading Videos to YouTube**

You can log into YouTube with your student Gmail account and upload an unlisted video.

| Access YouTube from your student Gmail account         1. Log into your student email account. | Chris Tester<br>cctr11@cougars.csusm.edu<br>Password<br>Sign in<br>Need help? |  |  |
|------------------------------------------------------------------------------------------------|-------------------------------------------------------------------------------|--|--|
| 2. Select the square grid at the top right of the page.                                        |                                                                               |  |  |
| <b>- Q</b>                                                                                     | cctr11@cougars.csusm.edu 👻                                                    |  |  |
|                                                                                                | 1–4 of 4 < > 🕸 -                                                              |  |  |
| 3. Select More.                                                                                | re<br>+You<br>Drive<br>Drive<br>Groups<br>More                                |  |  |

| 4. Select YouTube.                                                                                                    | e Maps<br>Translat                                                                                                    | e Books Offers<br>Shopping Blogger |
|----------------------------------------------------------------------------------------------------|----------------------------------------------------------------------------------------------------|------------------------------------|
| Now you are logged into YouTube with your stud                                                                                                    | lent Gmail account.                                                                                                    |                                    |
| Upload a video<br>5. At the top of the page click Upload.                                                                                                    | _                                                                                                    | cctr11@cougars.csusm.edu 💌 🔻       |
| <ul> <li>6. The first time you upload a video under your studiuploading to YouTube. Enter your information an</li> <li>Set up your channel and begin uploading to</li> </ul> | dent Gmail account, you will be asked to se<br>nd select <b>Continue</b> .                                                                                                    | t up a Channel and begin           |
| How you'll appear<br>First name Last name<br>To use a business or other name, click here.<br>Gender Birthday<br>Select<br>Month<br>Day<br>Year                               | What you'll get  A YouTube channel  Your name will appear on your YouTube channel along with your public videos and playlists. Learn more.  A Google+ profile  Your channel comes with a public Google+ profile. It hel friends find your videos and other content you share on Google. Learn more. | ps                                 |

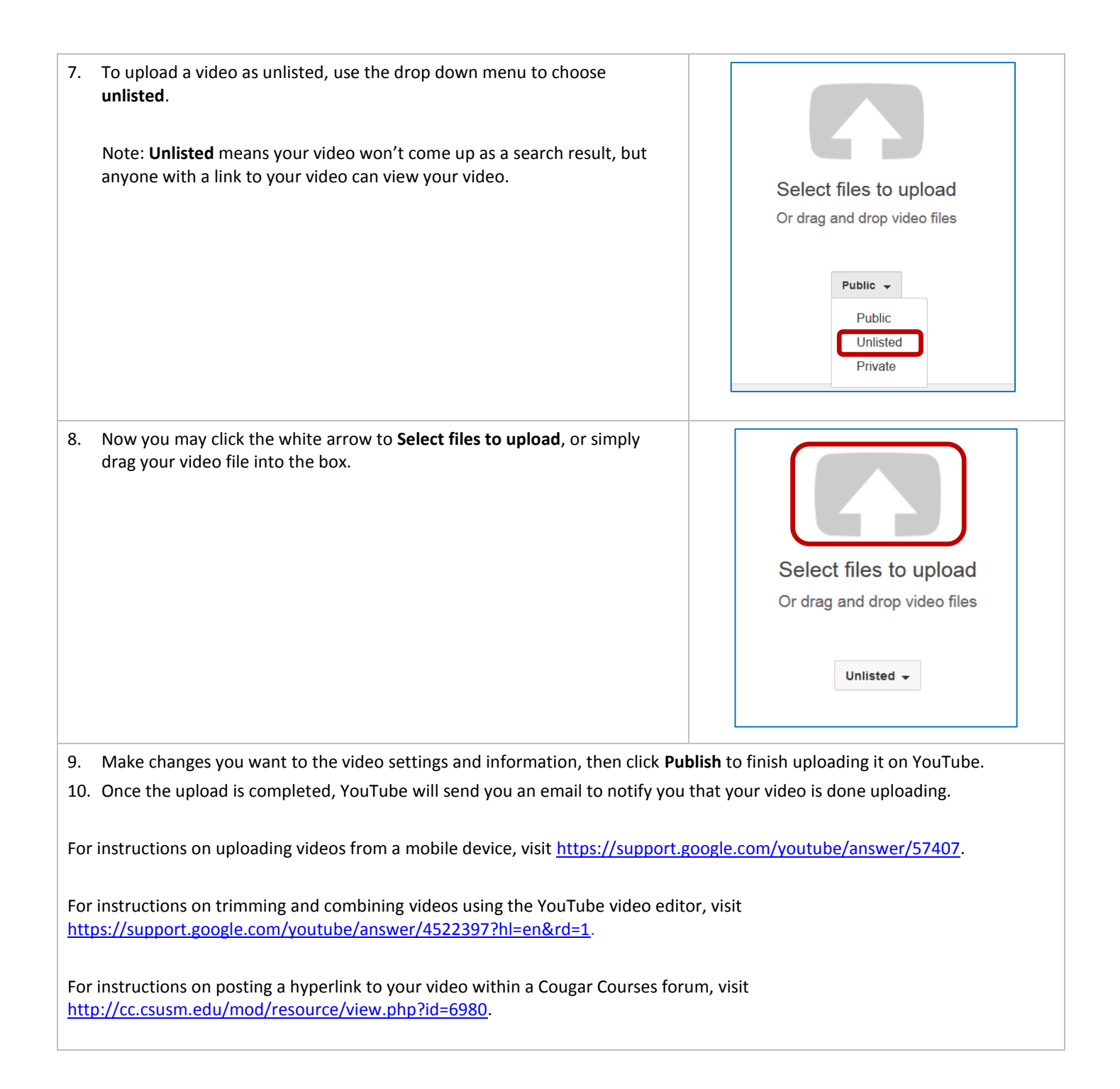